附件 2

# 广西医学会组织管理系统使用指南

**第一步:**登录广西医学会官网 www.gxma.org.cn 拖至网站下方,找到"线上服务"-"组织管理系统"

|          | JUANGXI ME    | 医学   | ATION                                                                                                    |      |            |      | 演編入  | 搜繁内容 | Q                |
|----------|---------------|------|----------------------------------------------------------------------------------------------------|------|------------|------|------|------|------------------|
| 首页       | 关于学会          | 党建工作 | 组织管理                                                                                                    | 学术交流 | 继续教育       | 医学鉴定 | 科普作品 | 下载中心 | 联系我们             |
|          |               |      | The second second second second second second second second second second second second second second second se | 気初り  | 山牢         | 记使   | 命)   | 2 A  | · CK             |
| 线上服务 / 이 | nline service |      |                                                                                                    |      |            |      |      |      |                  |
|          | 2 会员中心        | 组织   | 管理系统                                                                                                    | см   | 医<br>E项目申报 | 学术:  | 会议系统 | Ţ    | <b>96</b><br>多服务 |

**第二步**: 点击"推荐人/单位",使用广西医学会分配的账号登录。 (账号由广西医学会发送各单位管理员,由管理员进行管理,登录后请修改密码)

| 广西医学会组织管理系统<br>推荐人/单位 | 申请人 推荐人/单位 |
|-----------------------|------------|
|                       | 登录新号<br>网络 |
|                       | 登录         |

## <mark>第三步:</mark>查看所需推荐专科分会及相应信息。组织相关单位/科室进行推荐。

(含专科分会名称、届次、推荐通知、本届委员名单、推荐码、推荐进度与结果)

| <b>穿进度</b> 推荐进度 不限 |                                                                                                    |                                                                                                    |                                                                                                    |                                                                                                    |                                                                                                    |                                                                                                    |  |  |  |  |
|--------------------|----------------------------------------------------------------------------------------------------|----------------------------------------------------------------------------------------------------|----------------------------------------------------------------------------------------------------|----------------------------------------------------------------------------------------------------|----------------------------------------------------------------------------------------------------|----------------------------------------------------------------------------------------------------|--|--|--|--|
| 推荐进度不限             |                                                                                                    |                                                                                                    |                                                                                                    |                                                                                                    |                                                                                                    |                                                                                                    |  |  |  |  |
|                    | 推荐进度不限 💌 酸素                                                                                                    |                                                                                                    |                                                                                                    |                                                                                                    |                                                                                                    |                                                                                                    |  |  |  |  |
| 号 分会/分支机构          | 届次                                                                                                    | 推荐通知                                                                                                    | 推荐码及推荐情况                                                                                                    | 开始日期                                                                                                    | 截止日期                                                                                                    | 推荐进度及任职                                                                                                    |  |  |  |  |
| I 显微外科分会           | [第2届]委员会                                                                                                    | 查看/下载<br>本届委员名单                                                                                                    | 点击查看                                                                                                    | 2021-09-22 16:33:26                                                                                                    | 2021-10-22 23:00:00                                                                                                    | 已推荐:3/共4名                                                                                                    |  |  |  |  |
| ? 神经外科学分会          | [第7届]委员会                                                                                                    | 查看/下载<br>本届委员名单                                                                                                    | 点击查看                                                                                                    | 2021-10-19 13:12:37                                                                                                    | 2021-11-19 00:00:00                                                                                                    | 已推荐:1/共1名                                                                                                    |  |  |  |  |
| 3 消化病学分会           | [第7届]委员会                                                                                                    | 查看/下载                                                                                                    | 点击直看                                                                                                    | 2021-10-30 00:00:00                                                                                                    | 2023-10-26 00:00:00                                                                                                    | 已推荐:1/共1名                                                                                                    |  |  |  |  |
| 1 消化病学分会           | [第8届]青年委员会                                                                                                    | 查看/下载                                                                                                    | 点击查看                                                                                                    | 2021-10-26 00:00:00                                                                                                    | 2022-10-26 00:00:00                                                                                                    | 已推荐:1/共2名                                                                                                    |  |  |  |  |
| 5 物理医学与康复学分会       | [第8届]委员会                                                                                                    | 查看/下载                                                                                                    | 点击查看                                                                                                    | 2021-10-27 00:00:00                                                                                                    | 2022-10-31 00:00:00                                                                                                    | 已推荐:0/共1名                                                                                                    |  |  |  |  |
|                    | 日     分会/分支机构       回際外科分会        2     神経外科学分会       1     消化病学分会       5     物理医学与康复学分会       5     物理医学与康复学分会       1     2     到第       1     2     3第 | 日         分会分支机构         国次           国際外科分会         「第2副委员会           「第4公前4学分会         「第7副委员会           1         浙化病学分会         「第7副委员会           1         浙化病学分会         「第7副委员会           5         物理医学与康复学分会         「第3副員委员会           2         1         八、 本生 共5条 10 | 日     分会/分支机构     届次     推荐通知       日     日     日     日     日       日     時2(前)委員会     日     日     日       日     所化病学分会     日     日     日       日     所化病学分会     日     日     日       日     所化病学分会     日     日     日       日     所化病学分会     日     日     日       日     日     日     日     日       日     日     日     日     日       日     日     日     日     日       日     日     日     日     日       日     日     日     日     日       日     日     日     日     日       日     日     日     日     日 | 分会/分支机构         庭次         推荐 鄧知         推荐码及推荐席况           國際外科分会         第2副支风会         萬石/下毯。         点击直角           國際外科分分会         第2副支风会         萬石/下毯。         点击直角           神经外科学分会         第7副支风会         直右/下毯。         点击直角           浙化病学分会         第7副支风会         直右/下毯。         点击直角           浙化病学分会         第6周青年委风会         直右/下毯。         点击直角           市化病学分会         第6副青年委风会         直右/下毯。         点击直角           市         第1、項、強定 共泳 10条/页 | 9 分分支机构         取次         推荐颐加         推荐码处推荐确究         开始日期           1         四微外科分会         「第7副委员会         百名「叱ū」         「高品首名         2021-09-221633263           2         神经外科分会         「第7副委员会         百名「叱ū」         「高品首名         2021-10-19131237           1         浙化病学分会         「第7副委员会         百名「叱ū」         自由首名         2021-10-19131237           1         浙化病学分会         「第7副委員会         百名「叱ū」         自由首名         2021-10-2000000           1         浙化病学分会         「第6副言事年委员会         百名「叱ū」         自由首名         2021-10-2000000           5         物理医学与威夷学分会         「第6副重要员会         百名「叱ū」         「点由首名         2021-10-27000000           1         〕         第         1         页         福佳 共乐 10条页 | ● 今分分支机均         座次         推荐通加         推荐再及推荐体充         开始日期         截止日期           ● 合外 科分会         「富之園委長会         百石 / 环境         「高石 / 环境         「四日 - 22 2 0.00 22 1 6.3 20 00 000         2021-09-22 1 6.3 20 000         2021-09-22 1 6.3 20 000         2021-10-22 2 0.00 000         2021-10-20 2 0.00 000         2021-10-19 13:12.37         2021-11-19 00.00 000         2021-10-19 00.00 00         2021-10-20 00.00 00         2021-10-20 00.00 00         2021-10-20 00.00 00         2021-10-20 00.00 00         2021-10-20 00.00 00         2021-10-20 00.00 00         2021-10-20 00.00 00         2021-10-20 00.00 00         2021-10-20 00.00 00         2021-10-20 00.00 00         2021-10-20 00.00 00         2021-10-20 00.00 00         2021-10-20 00.00 00         2021-10-20 00.00 00         2021-10-20 00.00 00         2021-10-20 00.00 00         2021-10-20 00.00 00         2021-10-20 00.00 00         2021-10-20 00.00 00         2021-10-20 00.00 00         2021-10-20 00.00 00         2021-10-20 00.00 00         2021-10-20 00.00 00         2021-10-20 00.00 00         2021-10-20 00.00 00         2021-10-20 00.00 00         2021-10-20 00.00 00         2021-10-20 00.00 00         2021-10-20 00.00 00         2021-10-20 00.00 00         2021-10-20 00.00 00         2021-10-20 00.00 00         2021-10-20 00.00 00         2021-10-20 00.00 00         2021-10-20 00.00 00         2021-10-20 00.00 00         2021-10-20 00.00 00         2021-10-20 00.00 00         2021-10-20 00.00 00 |  |  |  |  |

#### (一)【推荐通知】

点击"查看/下载"查阅<mark>委员候选人条件</mark>及<mark>名额</mark>,可下载转发相应单位/科室。 点击"本届委员名单"可查看本单位/本地区原有专家在该专科分会任职情况。

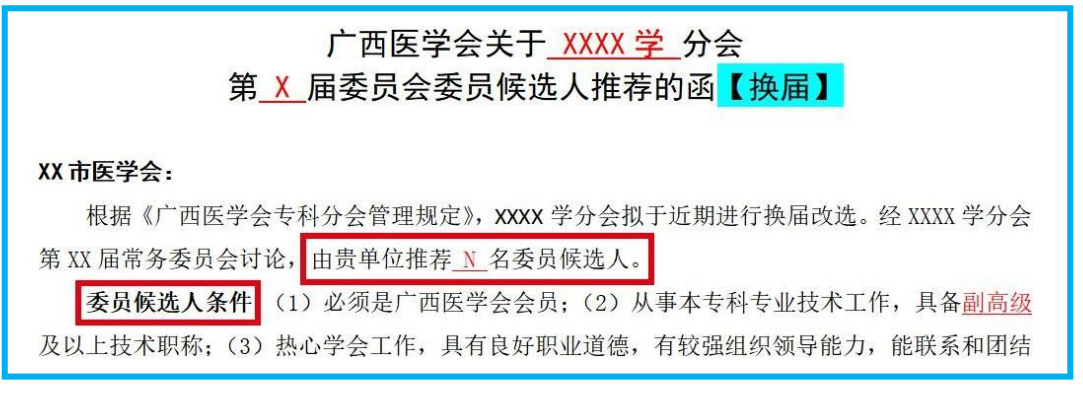

### (二) 【推荐码及推荐情况】

1、查看并<mark>转发推荐码</mark>给相应候选人,由候选人自行填报推荐信息。

- 2、查看填报进度,并督促候选人按期填报。
- 3、推荐单位可对候选人提交的信息进行修改、审核。

(推荐码一经使用将绑定候选人,如需更换人选,请联系广西医学会获取新的推荐码)

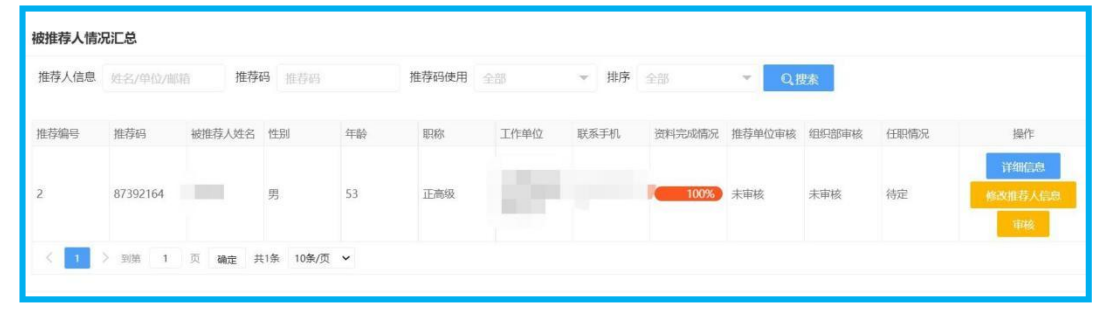

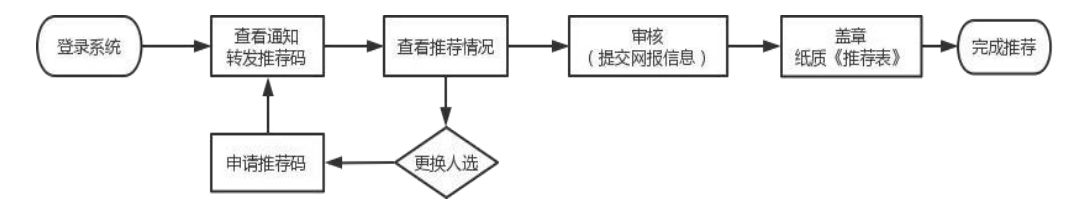

#### 组织管理系统推荐单位操作流程图

#### 网报咨询电话:

**技术支持:** 蔡泽宇 0771-2803063

广西医学会学术交流部:零宗儒、黄龙 0771-2803986

### 推荐表报送方式(方法二选一即可)

1. 纸质《推荐表》经单位/市医学会盖章,寄送广西医学会(地址:广西南宁市 良庆区明月东路8号民族风情街C1-A段六层,组织管理办(收) 电话:0771-2803986)

2. 将盖章好的纸质《推荐表》扫描后由申请人重新登录组织管理系统上 传附件